# HD Game Capture&3.5mm Microphone Operation Manual

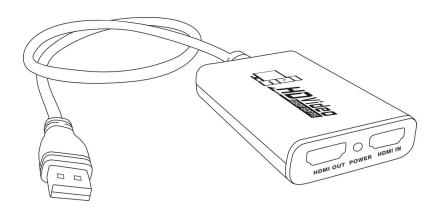

### Introduce

This product can easily record the high-definition pictures of game consoles (PS3 / PS4, XBOX, Nintendo NINTENDO SWITCH, etc.) or other high-definition signal sources to your computer through third-party capture software, or save them on the Internet, or broadcast live through the network, while adding Microphone interface, you can broadcast your own voice and commentary together with the video.

#### Features

- One HDMI input, One HDMI loop out, Watching and Recording
- Adopting USB 3.0 channel Recording of high-speed Full HD Screen
- Support 3.5MM microphone input, Plug and play, no setup required
- Compatible with a variety of third-party acquisition software
- High quality USB cable
- Supports recording MJPEG, YUY2 video formats
- Supporting 4K/30hz resolution input

### Specification

 Resolution: 720×480(60p),720×576(50p), 1280×720 (50p),1280×720 (60p), 1920×1080 (50p),1920×1080(60i), 1920×1080 (24p),1920×1080(25p), 1920×1080 (30p),1920×1080(50p), 1920×1080 (60p), 3840X2160(30p)

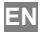

- Supporting operating system....Windows 7, 8, 10, Mac OS X 10.9 or above, Linux
- Hardware requirements:
- Desktop computers...... Intel < Core} i5-44403.10 GHz</li>
  + NVIDIA < GeForce < GTX 660 or more</li>
- Notebooks..... Intel Core i7-4810 MQ + NVIDIA GeForce GTX 870M or more
- 4 GB RAM (Recommendation 8 GB)
- Mac.....i5 quad-core or above, graphics card compatible with DirectX 10, sound card, 4GB RAM
- USB 3.0 power supply..... Intel chipset (Renesas, Fresco, etc.) with built-in USB 3.0 controller
- Software compatibility
- OBS Studio(Windows, OS X);
- Windows Media Encoder(Windows);
- Adobe Flash Media Live-Encoder(Windows, OS X);
- Real Producer Plus(Windows);
- VLC(Windows, OS X Linux);
- Quick Time Broadcaster(OS X);
- ♦ Quick Time player(OS X);
- Wirecast (Windows,OS X);
- Potplayer(windows)and etc;

| • | Record quality      | Max 1080p 60fps |
|---|---------------------|-----------------|
| • | Size(LxWxH).        |                 |
| • | USB3.0 Cable Length |                 |
| • | Weight              |                 |

- 2 -

## Interface Description 1 USB3.0 TYPE-A Port----- Connect To USB3.0 Port On The Computer HDMI OUT POWER HDMI IN (2) 3 (4) MIC

- ②HDMI Output Port ----- Use the HDMI Cable Connect To The Monitor
- ③Power Indicator----- Lights Up After Connecting To The USB Port On The Computer
- (4) HDMI Input Port -----Use The HDMI Cable

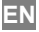

Connect To The HD Video Source ⑤MIC --- microphone input interface, connect the microphone,Plug and play, no setup required

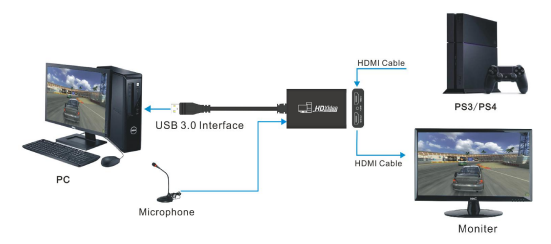

### Connection Diagram

1. Connect the USB port of the video capture card to the USB 3.0 port of the computer.

 The HDMI IN interface of the acquisition card is connected to the HDMI output port of the video source equipment to be acquired by HDMI line, and the HDMI OUT interface of the video acquisition card is connected to the display device by another HDMI line, which completes the preliminary installation and connection.

Driver installation

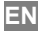

1. This product will be prompted to install the driver after connecting to the computer using Windows 7 system. After installation, the device name of "eEver USB Video Device" will appear in "Device Manager", as shown in the figure.

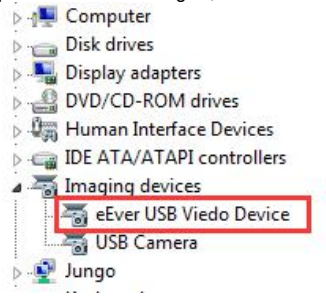

Only Windows 7 system needs to install driver files manually, other systems need not install! Before installing the driver, the hardware name displayed in Windows 7 system is "USB Video Device", and after installing the driver, the hardware name is "eEver USB Video Device".

In addition to Windows 7, the hardware name of this product is USB Video Device.

Instructions for the use of video capture software

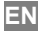

### For example: OBS Studio

- Open the "obsproject.com/download" link and download the corresponding "OBS Studio" installer based on your computer operating system. And install according to setup program prompt.
- According to the above connection, connecting the capture to the source device and your computer correctly.

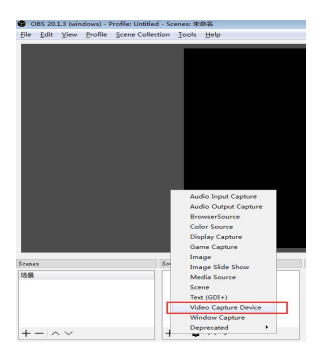

3.Open the OBS Studio software, click the "+" icon of the "Source" module and select "Video Capture Device" 。

4.Double-click "Vid EO Capture Device" and select "eE-ver USB Vid-eo Device" at "Device". It can also be set to Customize in the Resolution/Frame Rate Type option. Resolution Selection 1920X1080 Select 60 from the "FPS" option

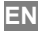

| O Properties for 'Vide            | o Capture Device'          | -5-10 |
|-----------------------------------|----------------------------|-------|
|                                   |                            |       |
| Device                            | 780 Cepture<br>100 Cepture | i     |
| L                                 | Configure Fides            |       |
|                                   | Configure Crossbar         | -     |
| Repolution/875 Type<br>Secolution | levice lefailt             | •     |
| FES                               | Watch Dutput FPS           | •     |
| Video Fernat                      | kay                        |       |
| TW Colar Space                    | Tefealt                    | •     |
| TW Coler Rance<br>Infaults        | Petia                      | • •   |

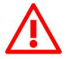

The computer with high configuration chooses YUY2 in the "Video Format" option, and the computer with low configuration chooses MJPEG in the "Video

Format" option, otherwise the picture will be abnormal!

5. Select "Wave Out" at "Audio Output Mode" and "USB Audio Device" at "Audio Device" and click OK.

| YUV Color Space Default                             | •         |
|-----------------------------------------------------|-----------|
| TUV Color Range Partial                             | •]        |
| Buffering Auto-Detect                               | •         |
| E Flip Vertically                                   |           |
| Audio Output Mode Output desktop audio @irectSound) | •]        |
| 🕼 Uxe custom audio device                           |           |
| Audio Device 査克风 (7- USB Audio Device)              | •]        |
| efuelts                                             | OK Cancel |
| _                                                   |           |

### Incorrect selection of audio equipment will lead to silence of recorded video!

6. Click "Settings" in the lower right corner of OBS Studio, click "Audio" settings, and set "Sampling Rate" to 48K; "Voice Channel" to stereo: "Microphone/Audio Device" to microphone (USB Audio Device), as follows:

| Canada Canada | Sumple Bate                   | 45kbz                     | • |
|---------------|-------------------------------|---------------------------|---|
| As whom       | Chanals                       | Stareo                    | • |
| Seren         | Jesktop Audio Jerice          | Isfault .                 | • |
| 7             | Jesktop Audio Device 2        | lisabled                  | • |
| ( Guerra      | Wie/Auriliary Audio Device    | 麦克风 (T- 103 Andis Berice) | • |
|               | Wic/Ameriliary Audio Device 2 | Binabled                  | • |
| Andra         | Mic/Ameriliary Audio Device 3 | It sabled                 | • |
|               | Audio Meter Docuy Bate        | Fast                      | • |

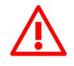

After the audio settings are completed, the OBS Studio software needs to be restarted, otherwise it will cause no sound output.

7. If you need to add third-party audio recording (e.g. explaining the recorded video through a computer microphone), click on the "+" icon at the "source" below and select "Audio Input Capture" from the menu that comes out.

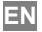

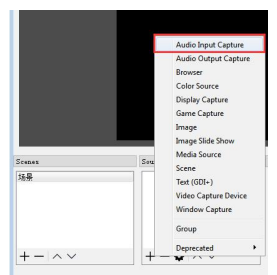

Select the computer's "microphone" under "device" and then determine.

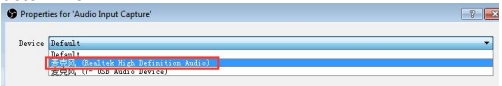

After the above settings are completed, you can start recording and streaming your HD video.

8. After recording, you can find the path to save the recorded video in the Settings window. If you want to work with other third-party software (such as VLC, Media encoder, Protplayer...) Just choose "eEver USB Video Device" or "USB Video Device" as the acquisition device of the software.

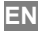

Mac system operation instructions

Use with OBS Studio is the same as Windows.

Cooperate with Quick Time Player software instructions of MAC system:

1. Running the Quick Time player, you need click the "File" icon and select "New Movie Recording".

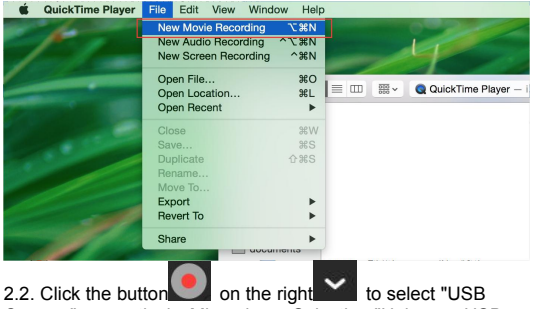

Camera" respectively. Microphone Selection "Unknown USB Audio Device"

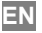

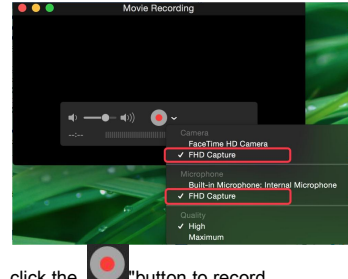

Finishing, click the unit button to record.

. .

| Package       |      |
|---------------|------|
| Capture       | 1pcs |
| User's Manual | 1pcs |

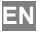

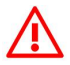

- Don't use HUB Or USB extender cables.
- You must connect to the USB3.0 port of your computer
- The compression mode of recording is MJPEG, and the picture will have some unclearly.
- Low computer configuration will be cause to irregular flicker or black screen
- It is normal for the recorded picture and the original picture not to be synchronized

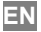